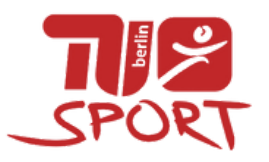

# HOW TU BUCHUNG STEP BY STEP

1

2

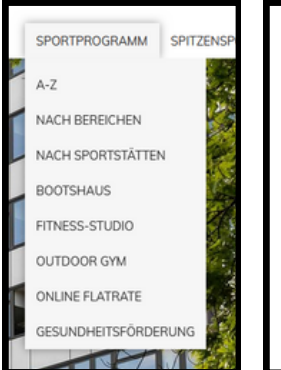

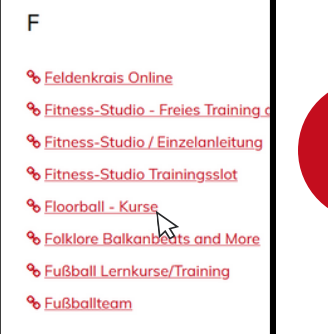

### Carefully read the course description and see if the programme suits you.

Pay particular attention to the level descriptions and information on the materials you need to bring with you (e. g. clean, non-marking shoes).

If you are not sure about any details of the programme, please write to the listed contact person ("Ansprechpartner").

| Semesterangebote                              | Ferienangebo | ote 🗆 | Abgelaufene Kurs | e anzeigen                            |                                          |                     |            |
|-----------------------------------------------|--------------|-------|------------------|---------------------------------------|------------------------------------------|---------------------|------------|
| ktuelle Angebote - Wintersemester 2023/2024   |              |       |                  |                                       |                                          |                     |            |
| Details                                       | Datum        | Tag   | Uhrzeit          | Sportstätte                           | Übungsleiter                             | Entgelt             | Buchung    |
| Level 3-4.<br>Fortgeschrittene                | 22.0218.04.  | Do    | 18:30-20:00      | TU-Sportzentrum<br>Waldschulallee - C | Norman<br>Masuch<br>Mikail Dalgali       | 12€/18€/18€/<br>23€ | buchen     |
| Level 1-2.<br>Anfänger*innen                  | 21.0217.04.  | Mi    | 20:15-21:45      | Boyenstraße (TH)                      | Norman<br>Masuch<br>Julian<br>Röckendorf | 7€/10€/15€/<br>18€  | Warteliste |
| Level 1-2,<br>Anfänger*innen,<br>Einzeltermin | 15.1117.04.  | Mi    | 20:00-21:45      | Boyenstraße.(TH)                      | Norman<br>Masuch<br>Julian<br>Röckendorf | 30/40/60/80         | ausgebucht |

### Check out the sports programme and pick a course.

The different filter options can help you to narrow down the programme. You can find the complete programme under A-Z, by area in "nach Bereichen" and by sports facility in "nach Sportstätten".

#### 

### Further down on the course page you will find the booking table.

This lists the different courses on offer for the selected type of sport. Details of the booking table can be found on the last page of this document. In the booking table, click on the booking ("buchen") button in the column on the far right of the respective row of your offer.

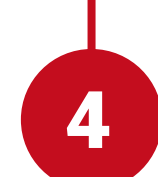

You will be redirected to a form page ("HSP Anmeldung").

|                                       | SPORT                                                                                                    |
|---------------------------------------|----------------------------------------------------------------------------------------------------|
| Floorball L                           | ernkurs, 609900404                                                                                                    |
| Zielgruppe:                           | Level 3-4. Fortgeschrittene                                                                                                    |
| Termin:                               | Do 18:30-20:00 TU-Sportzentrum Waldschulallee - C                                                                                                    |
| Zeitraum:                             | 22.02.2024-18.04.2024                                                                                                    |
| Kursentgelt:                          | $12\in fur$ Studierende, $18\in fur Beschäftigte, 18\in fur Alumni der TU, 23\in fur Externe in diesem aktuellen Entgelt ist ein Rabatt von derzeit 42,00% enthalten$ |
| - letzter freier P<br>Bitte saubere S | Platz in diesem Kurs -                                                                                                    |
| Anmeldun                              | g                                                                                                    |
| Geschlecht:*                          | * notwendige Angaben                                                                                                    |
| Vorname:*                             |                                                                                                    |
| Familienname:*                        |                                                                                                    |
| Straße Nr:*                           |                                                                                                    |
| PLZ Ort:*                             |                                                                                                    |
| Status:*                              | Bitte wählen Sie aus                                                                                                    |

#### We only accept SEPA direct debit payments, so please check in advance whether your bank participates in the SEPA system.\*

We also ask you to ensure that your account has sufficient funds at the time of payment (usually 7 days before the start of the course).

However, the automatic debit transfer will also be announced in advance by e-mail.

In the event of a chargeback, additional fees will be charged.

#### Made it. Have fun attending your course!

If you have any questions, please have a look at our website at How TU Booking or in the <u>FAQ</u> or send us an email to info@zeh.tu-berlin.de.

| Details                        | Datum       | Tag | Uhrzeit     | Sportstätte                           | Übungsleiter                       | Entgelt             | Buchung    |
|--------------------------------|-------------|-----|-------------|---------------------------------------|------------------------------------|---------------------|------------|
| Level 3-4.<br>Fortgeschrittene | 22.0218.04. | Do  | 18:30-20:00 | TU-Sportzentrum<br>Woldschulollee - C | Norman<br>Masuch<br>Mikail Dalgali | 12C/18C/18C/<br>23C | buchen     |
| Level 1-2.<br>Anfänger*innen   | 21.0217.04. | Mi  | 20:15-21:45 | Boyenstraße (TH)                      | Norman<br>Masuch                   | 7C/10C/15C/<br>18C  | Warteliste |

Here you will find a summary of the most important information about the course.

You now need to enter your details under Registration.\* Your "<u>Status</u>" determines the fee as shown in the booking table.

Important information about the booked offer will only be sent to the email address you have entered there. Therefore, please check the inbox (and possibly your spam folder) regularly.

We also recommend that you make a backup of the completed form, e.g. as a screenshot. This way you have all the important information about your booking saved.

| Newsletter                                       | r<br>vom Hochschulsport per Email Informationen zu Angeboten und<br>alten                                                                                                    |
|--------------------------------------------------|----------------------------------------------------------------------------------------------------|
| Zahlung                                          |                                                                                                    |
| Konto, von dem<br>IBAN:                          | das Kursentgelt per Lastschrift einmalig abgebucht werden soll:                                                                                                    |
| BIC:                                             |                                                                                                    |
| Kontoinhaber:                                    | nur ändern, falls nicht mit Teilnehmer identisch                                                                                                    |
| Die Anmelo<br>Mir ist bekannt,<br>Mit Angabe mei | le- und Teilnahmebedingungen habe ich gelesen und akzeptiert!<br>daß die Daten dieser Anmeldung elektronisch gespeichert werde<br>ner Kontodaten willige ich in das Lastschriftverfahren ein. |
| abbrechen                                        | verbindich an                                                                                                    |
| abbrechen                                        | verbindiich an                                                                                                    |

\*Special conditions when registering in pairs in the areas of couple dance and tennis:

The person registering enters the data for both themselves and their sports partner (contact details of the second person must also be entered!) and the individual fees for both are debited from just one account.

6

## **BOOKING TABLE**

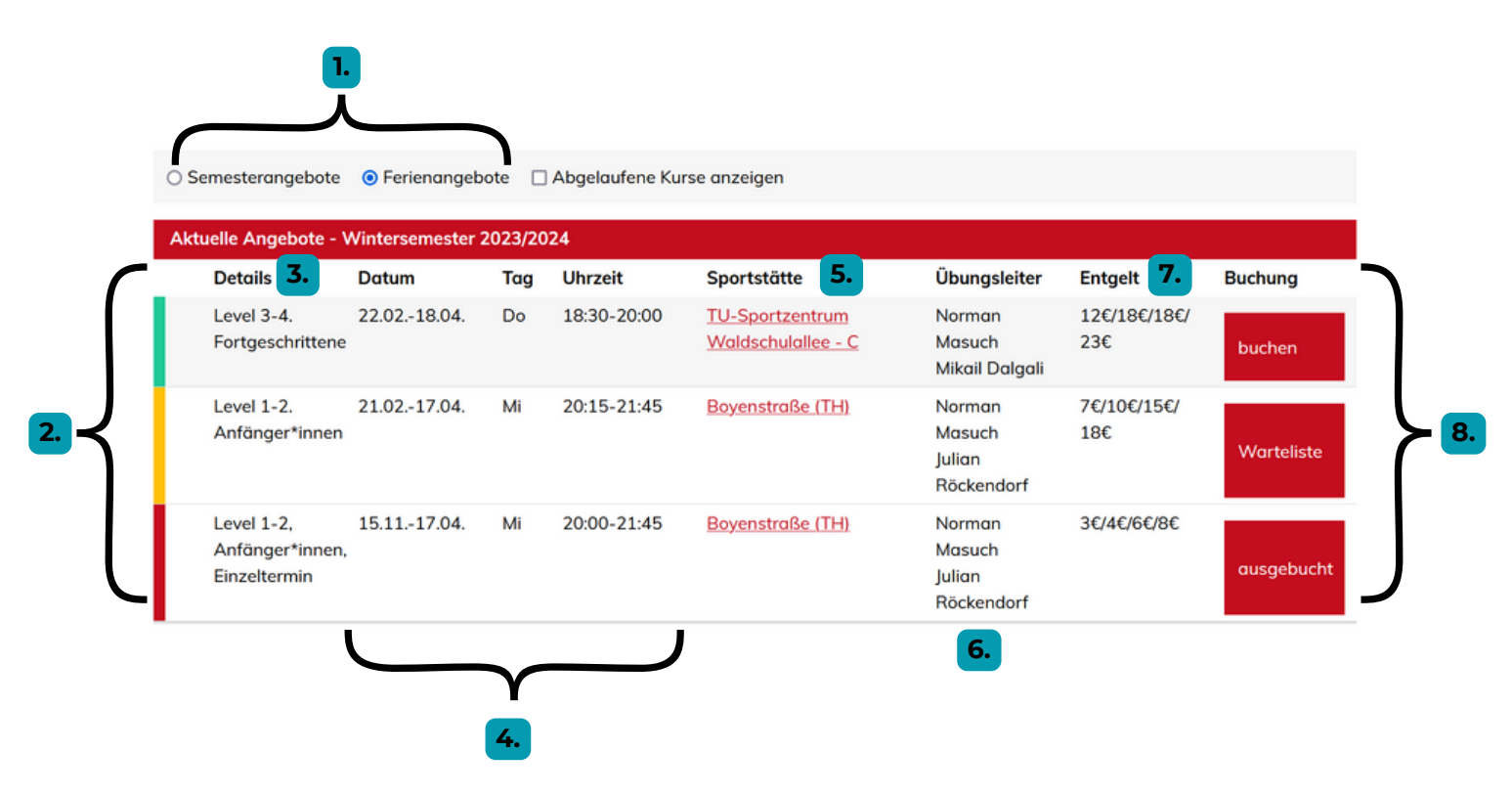

#### Notes:

- 1. In the bar above the table, you can choose between the current **semester or holiday period** and display courses accordingly. The default setting is usually the period that is already running.
- 2. The colors on the side indicate the status of the course. **Green** stands for available, all other colors indicate that the course is already fully booked. If the color is **yellow**, however, you can still be placed on a waiting list for the course.
- 3. You can find out which skill **level** the respective course is aimed at by looking at the Details column. If you are not sure which level you are on, please check the course description or get in touch with the contact person for the course.
- 4. Information on the **duration** of the course, weekdays and **length** of the individual units can be found in the "Datum", "Tag" and "Uhrzeit" columns.
- 5. In the column "Sportstätte" you will find a link to a **detailed description of the location**.
- 6. Here you can find the instructors.
- 7. The fees listed in the column "Entgelte" refer to the different participant statuses **students of TUB or cooperating universities/employees/alumni/externals**.
- 8. In the Booking column there is usually a red button that provides information about booking options. If you click on "Buchen", you can register for a course as described previously. If the button says "Warteliste", you can only add your e-mail address to the notification list for booking this offer for now. If the cell says "ausgebucht" or "kein Angebot verfügbar", the course is unfortunately no longer open for booking (however, if you scroll down a little further from the offer table, you will see links to similar offers as possible alternatives).